EnglishCentral のご案内

このたびお使いいただきます「EnglishCentral」ログインに必要なアカウント情報をお知らせいたしますので、ご確認いただけますようお願い申し上げます。

<ご注意> 下記メールアドレスとパスワードをご入力いただいて、ログインをしていただきましたら、す ぐに学習をしていただけるようになっておりますので、ご自身でメールアドレス、パスワードを新規登録 することは絶対にしないでください。

●URL : https://ja.englishcentral.com/ ●メールアドレス : あなたの学内メールのアドレス ●パスワード: 11111

■ログインおよび学習の進め方 【PC の場合】上記 URL にアクセスし、画面右上の「ロ グイン」をクリックして<u>上記あなたのメールアドレ</u> ス、パスワードを入力して「ログイン」をクリックし てください。

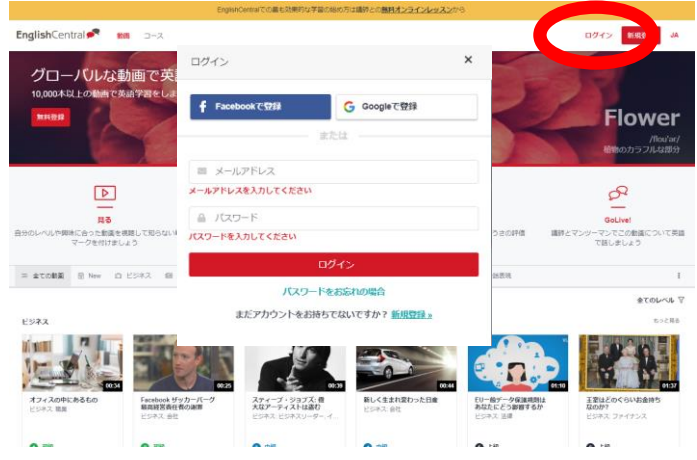

【スマホの場合】右記 QR コードから EnglishCentral のログインページにアクセスして ください。、画面上の「ログイン」より、PC の場合と同様にログインしてください。 アプリを利用される場合は、Apple Store、Google Playで EnglishCentral と検索し、 アプリをダウンロードしてください。

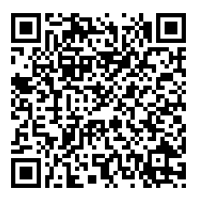

■学習の進め方

ログインすると「マイクラス」の画面が表示されます。「クラス用コース」に課題として設定されているコ ースが表示されますので、コースのサムネイルをクリックして学習を進めてください。 サムネイル上にコース完了率が表示されますので、100%になるまで学習を進めましょう。 なお、「マイクラス」ページ内にある「全体の完了率」は課題の完了率とは関係ありませんので、無視して ください。

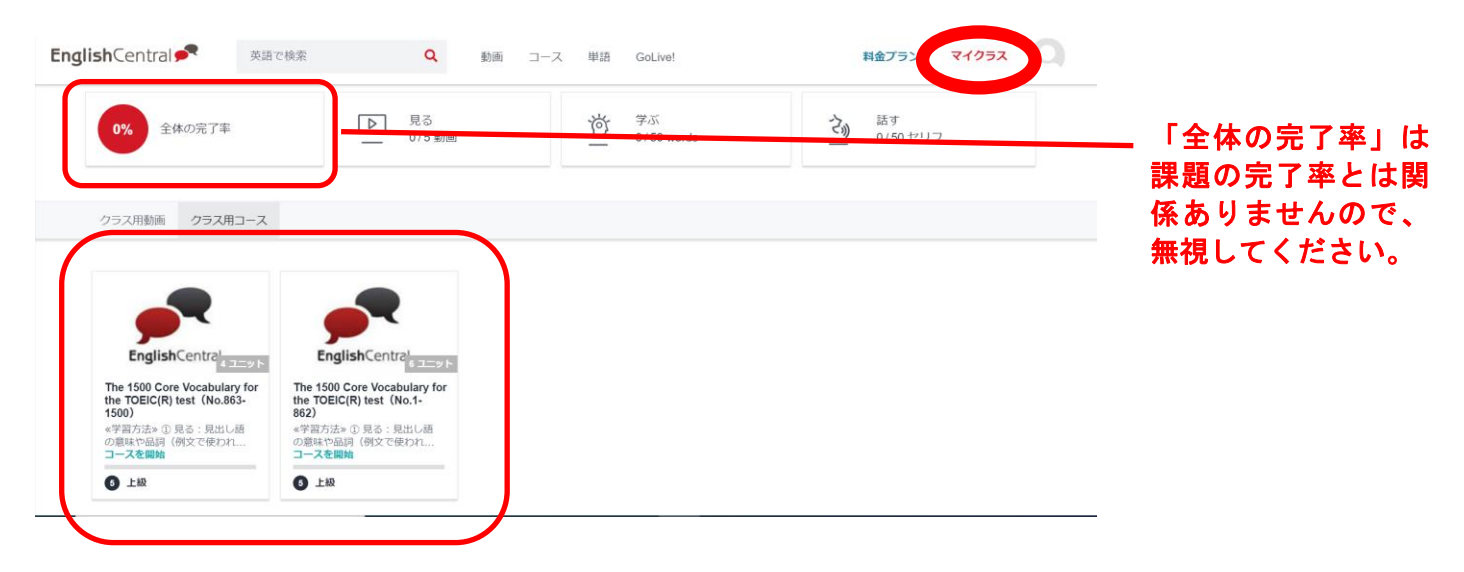

(裏面に続く)

■動作環境

学習には、以下の環境が必要です。 【PC】 OS: Windows 10、MacOS 10.13 以上、ChromeOS 79 ブラウザ: Chrome 79 以上、Firefox 69 以上、Edge Chromium 79 以上、Safari 12 以上 ・内蔵マイクとスピーカー、接続型マイク付きヘッドセット 【スマートフォン等のモバイル端末】 OS: Android v6.0 以上、iOS 11 以上 ブラウザ: Android Chrome 75 以上、iOS Safari 9 以上 (注意)このシステムはサーバーとの情報のやりとりを頻繁に行いますので、パソコンでの学習では常時接 続を、スマートフォンでの学習ではデータ通信使用料が定額のものを必ず使ってください。

## ■学習方法

課題として設定、表示されているコースのサムネイルをクリックすると、各動画のサムネイルが表示され ます。動画のサムネイルをクリックすると学習画面が表示されます。

画面に表示される「**見る」→「学ぶ」→「話す」の**順で学習を進めましょう。

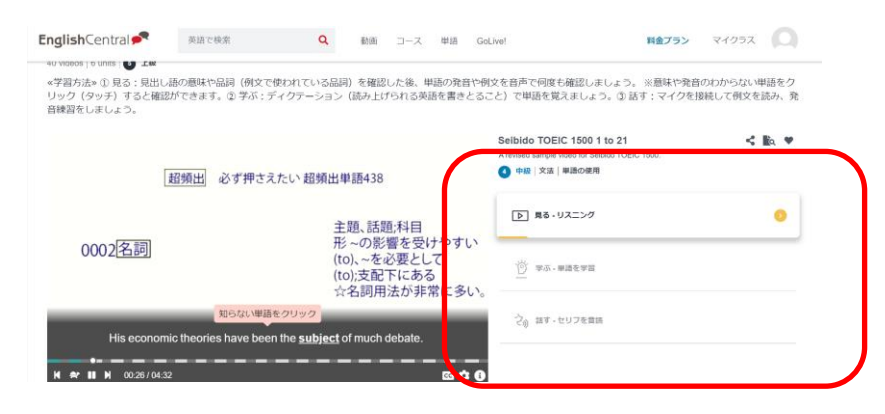

※コース内の動画以外"については、すべての動画を「見る」ことはできますが、他の学習機能 「学ぶ」や「話す」については、月二本までの制限がかかります。

≪学習方法≫

- ① 見る:動画を見ながら音声を聞きましょう。亀のアイコンをクリックすると音声がゆっくりになります。
- ② 学ぶ【Vocabulary】: ディクテーション(読み上げられる英語を書きとること)で単語を覚えましょう。
- ③ 話す【Speaking】:マイクを接続して例文を読み、発音練習をしましょう。

※マイクが内蔵されている場合は、接続不要です。

※意味や発音のわからない単語をクリック(タッチ)すると確認ができます。

学習中のものは黄色のマーク(
)が、学習が完了したものは青色のチェックマーク(
)が表示されます。

■パスワード変更

①画面右上の「人物アイコン」から「プロフィールと設定」を選択

②「パスワード」をクリックし、パスワード情報を入力後、「送信」で変更完了。

メールアドレス等各種情報も同様に「プロフィールと設定」から変更できます。

なお、変更後のパスワードは忘れないように、必ずメモを取っておきましょう。

■問い合わせ先

ログインができない場合、メールアドレスとパスワード、動作環境をまず確認してください。 どうしてもログインできない、あるいは EnglishCentral の使い方について問い合わせをしたい場合は、 先生には質問せず、下記にお問い合わせください。

問い合わせ先:株式会社 成美堂 e ラーニング部 <u>ec@seibido.co.jp</u>